# Web端如何验收防污申请单(文档)

用户登录互海通Web端,默认工作台界面,在该界面点击"防污管理-验收"后,点击具体单据进入 污染物处理申请单/接收联单(验收中)界面,在该界面点击"通过"或"退回"。

| ●科技 ④                                                                                                    | Q                               |                   |                                                                                                    | 工作台 (12014                                 | 的新的AIS 资讯                                          | 发现                                                                                                    |                         | 切换系统 👻 🗸              | 1 25 ¢ <b>x</b> € | •••   |
|----------------------------------------------------------------------------------------------------|---------------------------------|-------------------|----------------------------------------------------------------------------------------------------|--------------------------------------------|----------------------------------------------------|----------------------------------------------------------------------------------------------------|-------------------------|-----------------------|-------------------|-------|
| .告管理 8<br>3能石板 >                                                                                                    | 我的待办  重点关注设置▶                   |                   | 4                                                                                                    | 田山残县万海海州中陸                                 | ■                                                  |                                                                                                    |                         |                       |                   |       |
| 的答理 > .                                                                                                    | 全部 (900) 陰翔 21 送期 8             | <b>621</b> 催力(46) | I,                                                                                                    | 用户复求互冲迪WeD编                                | ,默认工作合齐囬                                           | I                                                                                                    |                         |                       | 已远摇 1項、           | ✔ 全部船 |
| 管理 > (                                                                                                    | 流程申疏(100)<br>汤图申请(2) 汤图订单—审批(1) | 运搬订单—执行(3)        | 后限订单一给收(2) 应急演练一给收(84                                                                                                    | <ul> <li>(a) 应急年计划—申批(0) 防污管理—3</li> </ul> | 14(2) 🔶 2、点击                                       | 5"防污管理-验收"                                                                                                    |                         |                       |                   |       |
| (説用 ) 1                                                                                                    | 待处理任务(754)                      |                   |                                                                                                    |                                            |                                                    |                                                                                                    |                         |                       |                   |       |
| #管理 ><br>P保井 >                                                                                                    | 应急演练(18)<br>应急演练(727)           | 防泻管理(12)          |                                                                                                    |                                            |                                                    |                                                                                                    |                         |                       |                   |       |
| 8管理 >                                                                                                    | 预防为主,防消结合,好好预防,劳送               | 8结合,为共产主义事业产      | 而奋斗终生,为航运数字化而奋斗终生                                                                                                    |                                            |                                                    |                                                                                                    |                         |                       |                   |       |
| 污管理——验收                                                                                                    |                                 |                   |                                                                                                    |                                            |                                                    |                                                                                                    |                         |                       |                   |       |
|                                                                                                    |                                 |                   |                                                                                                    | 2 5 5 5 5 5                                | - <del>X</del> 10                                  |                                                                                                    |                         |                       |                   |       |
|                                                                                                    |                                 |                   |                                                                                                    | 3、点击具体                                     | .申据                                                |                                                                                                    |                         |                       |                   |       |
| 船名 ▼                                                                                                    | 申请单号                            | 当前船位              | 申请处理时间                                                                                                    | 申请处理地点                                     | 接收甲位 ▼                                             | 接收设施                                                                                                    | 作业开始时间                  | 作业结束时间                | 操作                |       |
| 与海一号                                                                                                    | Hh1-AP-25022401                 |                   | 2025-02-20                                                                                                    |                                            |                                                    |                                                                                                    | 2025-03-25 00:00:00     | 2025-03-31 00:00:00   | 特出                |       |
| 互用一号                                                                                                    | AP-23102401                     | _                 | 2023-10-24                                                                                                    |                                            |                                                    |                                                                                                    | 2023-10-25 00:00:00     | 2023-10-25 00:00:00   | 寺田                |       |
| <b>船名:</b> 互海一号<br>修收设施名称(⑦):                                                                                                    |                                 |                   | 回題·船籍港:<br>接你作时;港口·福施:                                                                                                    | 污染物处                                       | 理申请单/接收联单 (%%#)<br>联单号:<br>作业开始时间: 202             | 5-03-25 00:00                                                                                                    | 接收单位:<br>作业标本时间:        | 2025-03-31 00:00:00   |                   |       |
| 船名: 五海一号<br>接收波施名称 ⑦:<br>费用总额: CNY 0 【编辑名<br>二、污染物信息                                                                                                    | 备用金支付]                          |                   | 國際 船 帶道:<br>接收作业港口 橫地:                                                                                                    | 污染物料                                       | 理申请单/接收联单《秋天》<br>联单号:<br>作业开始时间: 202               | 5-03-25 00:00:00                                                                                                    | 接收差位:<br>作业结束时间:        | : 2025-03-31 00:00:00 |                   |       |
| 総名: 五月一号<br>接收返進名称 ①:<br>要用总额: CNY0 (総約第<br>二、汚染物信息<br>汚染物合称                                                                                                    | 岳用金文村]                          |                   | 风能站能走:<br>按农作业港口/福地:<br>校选                                                                                                    | 珍染物的                                       | 理申请华接收联单(2000)<br>联举号:<br>作业开始时间:202               | 5-03-25 00 00 00                                                                                                    | 接收单位:<br>作业结束时间:        | 2025-03-31 00:00:00   |                   |       |
| 輪客: 画海 — 号<br>接收波路名称 ⑦:<br>妻用単鍵: CNY0 [級師書<br>二、汚染物信息<br>河跡物名称<br>師師均項                                                                                                    | 高用金文付 <b>]</b>                  |                   | 風聽始聽非:<br>排咬作並須口編稿:<br>於盘<br>下                                                                                                    | 污染物质                                       | 理申请单/振收获单 (2000)<br>配单号:<br>作业开始时间: 202            | 5-03-25 00 00 00<br>液<br>元<br>元                                                                                                    | 接收单位:<br>作业供审时间:        | 2025-03-31 00:00:00   |                   |       |
| 編者: 五月一号<br>接破送勝名称 ①:<br>表現总装: CNY 0 【級協会<br>二、方朵物信息<br>河路地名称<br>政府12次<br>会生活动表                                                                                                    | 易用金支付]                          |                   | 國總編總總:<br>陳收作並進口編後:                                                                                                    | 污染物料                                       | 理申请华贤收获单 (1000)<br>联 <del>集号:</del><br>作业开始时间: 202 | 5-03-25 00 00 00<br>第四<br>元<br>元                                                                                                    | 接收单位:<br>作业抗策时间:        | 2025-03-31 00 00 00   |                   |       |
| 結末: 三月一号<br>技術設施業務をつ:<br>具用已新: cxv o (1939年<br>月期であま)<br>一次取物信息<br>戸取物信息<br>金生活なる<br>金生活なる<br>金生活なる<br>金生活なる                                                                                                    | 品用金支付]                          |                   | 国総 編集:<br>勝枚作 少 進 口 編集:<br>ア<br>7<br>7<br>7<br>7                                                                                                    | 网络他们                                       | 理申请华援牧获单 (1000)<br>联集号:<br>作业开始时间: 202             | 5-03-25 00 00 00<br>第四<br>表<br>え                                                                                                    | 接收单位:<br>作业抗草时间:        | 2025-03-31 00:00:00   |                   |       |
| 編集: 三月一号<br>使效認識指令 ①:<br>男用登録: GNY 0 (前知音<br>二, 万梁物信息<br>用助也 0 0<br>点生活しる<br>点点に思想<br>見たまでの<br>人の回り、                                                                                                    | 品用金文付】                          |                   | 国礎編纂書:<br>勝夜作生活日編集:<br>「<br>「<br>「<br>「<br>「<br>「<br>「<br>」<br>「<br>」<br>」<br>、<br>、<br>、<br>、<br>、<br>、<br>、<br>、<br>、<br>、<br>、<br>、<br>、                                                                                                    | 污染物处                                       | 理申请单/振收获单 (2000)<br>配单号:<br>作业开始时间: 202            | 5-03-25 00 00 00<br>7 20<br>7 20<br>7 20<br>7 20<br>7 20<br>7 20                                                                                                    | 接收单位:<br>作业纸串时间:        | . 2025-03-31 00:00:00 |                   |       |
| 44: 三月一号<br>使成型集体でつ:<br>男用品紙: CHY 0 (名加品<br>男用品紙: CHY 0 (名加品<br>男用品紙: CHY 0 (名加品<br>男用品紙: CHY 0 (名加品<br>男用品紙: CHY 0 (名加品<br>和品紙: CHY 0 (名加品)<br>名の(加思)<br>名の(の)<br>名の(の)<br>名(の)<br>名 | 备用金支付]                          |                   | 国礎編纂書:<br>勝夜作並通口編編:<br>丁<br>「<br>「<br>「<br>「<br>「<br>「<br>「<br>「<br>」<br>「<br>」<br>「<br>」<br>」<br>」<br>」<br>」<br>」<br>」<br>」<br>」<br>」<br>」<br>」<br>」                                                                                                    | 污染物                                        | 理申请华侨收获单 (1000)<br>联 <del>编号:</del><br>作业开始时间: 202 | 5-03-25 00 00 00 第2<br>                                                                                                    | 接收单位:<br>作业纸带时间;        | . 2025-03-31 00 00 00 |                   |       |
|                                                                                                    | 品用金支付]                          |                   | 国礎編雑書:<br>博牧作生活口編構:<br>7<br>7<br>7<br>7<br>7<br>7<br>7<br>7<br>7<br>7<br>7<br>7<br>7                                                                                                    | 污染物                                        | 理申请却版收获单 (1000)<br>配 <del>单写:</del><br>作业开始时间: 202 | 5-03-25 00 00 00<br>第回<br>第回<br>第回<br>第回<br>第回<br>第回<br>第回<br>第回<br>第回<br>第回                                                                                                    | 接收单位:<br>作业抗策时间:        | 2 2025-03-31 00 00 00 |                   |       |
| 編集: 五月一号<br>数数2005年6月 (2)、<br>員用総額: CAN'O (1930年)<br>員用総額: CAN'O (1930年)<br>日本1930年)<br>高加加加加加加加加加加加加加加加加加加加加加加加加加加加加加加加加加加加加                                                                                                    | 备用金文村]                          |                   | 関導編算書:<br>構体作业准の編集:<br>プロ<br>マロ<br>マロ<br>マロ<br>マロ<br>マロ<br>マロ<br>マロ<br>マロ<br>マロ<br>マ                                                                                                    | 75条他的                                      | 理申请却版收获单 (1000)<br>配量号:<br>作业开始时间: 202             | 5-03-25 00 00 00 第2 第3 第3 第3 第3 第3 第3 第3 第3 第3 第3 第3 第3 第3                                                                                                    | 接收单位:<br>作业机能时间:        | 2 2025-03-31 00 00 00 |                   |       |
|                                                                                                    | 最用金支付]                          |                   | 職員会議会:<br>勝僚作业注目(編集:<br>「<br>「<br>「<br>「<br>「<br>「<br>「<br>「<br>」<br>「<br>」<br>」<br>」<br>」<br>、<br>」<br>、<br>」<br>、<br>」<br>、<br>、<br>、<br>、<br>、<br>、<br>、<br>、<br>、<br>、<br>、<br>、<br>、                                                                                                    | 75条线                                       | 理申请华援收获单 (1000)<br><b>股检号:</b><br>作业开始时间: 202      | 5-03-25 00 00 00         NM           5-03-25 00 00 00         NM           1         T           1         T                                                                                                    | 接收单位:<br>作业机率时间:        | . 2025-03-31 00:00:00 |                   |       |
|                                                                                                    | <b>新用金文付】</b>                   |                   | 副礎編纂書:<br>勝夜作法道口編稿:<br>第次<br>7<br>7<br>7<br>7<br>7<br>7<br>7<br>7<br>7<br>7<br>7<br>7<br>7                                                                                                    | 污染物                                        | 理申请华侨收获单 (())<br>服 <b>检号:</b><br>作业开始时间: 202       | 5-03-25 00 00 00         ਸ           2         2           2         3           2         3           2         3           2         3           2         3           2         3           3         3           4         3           5         3           6         3           7         3           8         3           9         3           10         4           10         4           10         4           10         4           10         4           10         4           10         4           10         4           10         4           10         4           10         4           10         4           10         4           10         4           10         4           10         4           10         4           10         4           10         4                                       | <b>接收他位:</b><br>作业纸带时间: | . 2025-03-31 00.00 00 |                   |       |
|                                                                                                    | 品用金支付]                          |                   | 構築結構象:<br>様次作公理口構像:                                                                                                    | 75条他的                                      | 理申请却張收获单 (1000)<br>配舉号:<br>作业开始时间: 202             | 5:03-25:00:00 00         ਸ਼ਰਸ           2         7           2         7           2         7           2         7           2         7           2         7           2         7           3         7           3         7           4         7           5         7           5         7           6         7           7         7           8         7           9         7           10         7           10         7           11         7           12         8           13         7           14         7           15         7           16         7           17         8           18         7           19         8           10         10           10         10           11         10           12         10           13         10           14         10           15         10      < | 接收单位:<br>作业优举时间;<br>z   | 2 2025-03-31 00:00:00 |                   |       |
|                                                                                                    | 备用金文村]                          |                   | 関連編算書:<br>構体が登進口編構:<br>学校の学び進口編構:<br>プロ<br>プロ<br>パロ<br>パロ<br>パロ<br>パロ<br>パロ<br>パロ<br>パロ<br>パロ<br>パロ<br>パ                                                                                                    | 75条他                                       | 理申请华质收获单 (1000)<br><b>联盘号:</b><br>作业开始时间: 202      | S-01-25 00 00 00                                                                                                    | 接收曲位:<br>作业供单时间:<br>2   | 2 2025-03-31 00 00 00 |                   |       |
|                                                                                                    | 每用金支付】                          |                   | 関連編集書:<br>構体作业准の編集:<br>構体作业准の編集:<br>7<br>7<br>7<br>7<br>7<br>7<br>7<br>7<br>7<br>7<br>7<br>7<br>7                                                                                                    | 75条4数                                      | 理申请华级收获单 (1000)<br>配盘号:<br>作业开始时间: 202             | \$-0-25 00000       ਸ                                                                                                    | 接收给这:<br>作业机器时间:        | 2 2025-03-31 00 00 00 |                   |       |
|                                                                                                    | 每用金文付】                          |                   | 関議会議:<br>勝次年公法已編書:<br>第次年公式已編書:<br>「<br>「<br>「<br>「<br>「<br>「<br>「<br>「<br>「<br>「<br>「<br>「<br>「                                                                                                    |                                            | 理申请华级收获单 (1000)<br><b>胚检号:</b><br>作业开始时间: 202      | 8-02-25 00 00 00 20 20 20 20 20 20 20 20 20 20                                                                                                    | 接收#位:<br>作业机能时间:        | * 2025-03-31 00:00:00 | 信于 "凝升" 动         |       |
|                                                                                                    | ④用金文付】                          |                   | 問題の記録ま:         第次のなびまの目前には、           第次のなびまの目前には、         7           第次のなびまの目前には、         7           第次のなびまの目前には、         7           第次のなびまの目前には、         7           第次のなびまの目前には、         7           第次のなびまの目前には、         7           第ののなびまの目前には、         7           第ののなびまのしまのしまのしまのしまのしまのしまのしまのしまのしまのしまのしまのしまのしま |                                            | 理申请华/張校政英 ( ( ( ( ( ( ( ( ( ( ( ( ( ( ( ( ( ( (    | S-03-25 00 00 00                                                                                                    | . 接收单位:<br>作业纸箱时间;<br>z | * 2025-03-31 00 00 00 | 点击"通过"或           | "退厄   |

## 1. 通过

点击"通过"后,填写费用总额,根据需要填写同意意见后,点击"确定"即该单据显示"已完成"状态。

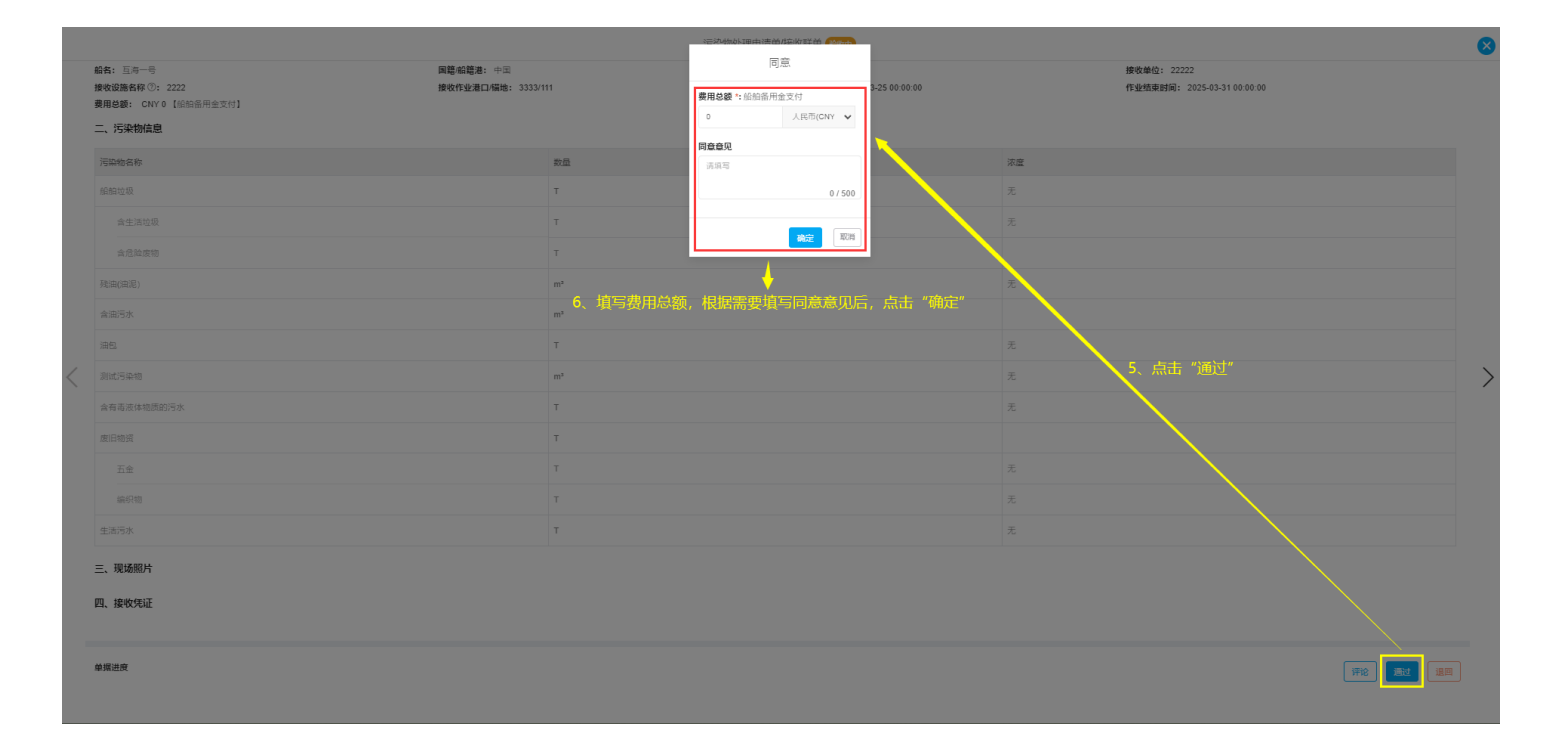

## 2. 退回

点击"退回"后,填写退回理由,点击"确定"即该单据显示"验收退回"状态。对验收退回的单 据可进行"删除"操作;也可进行"录入"操作。

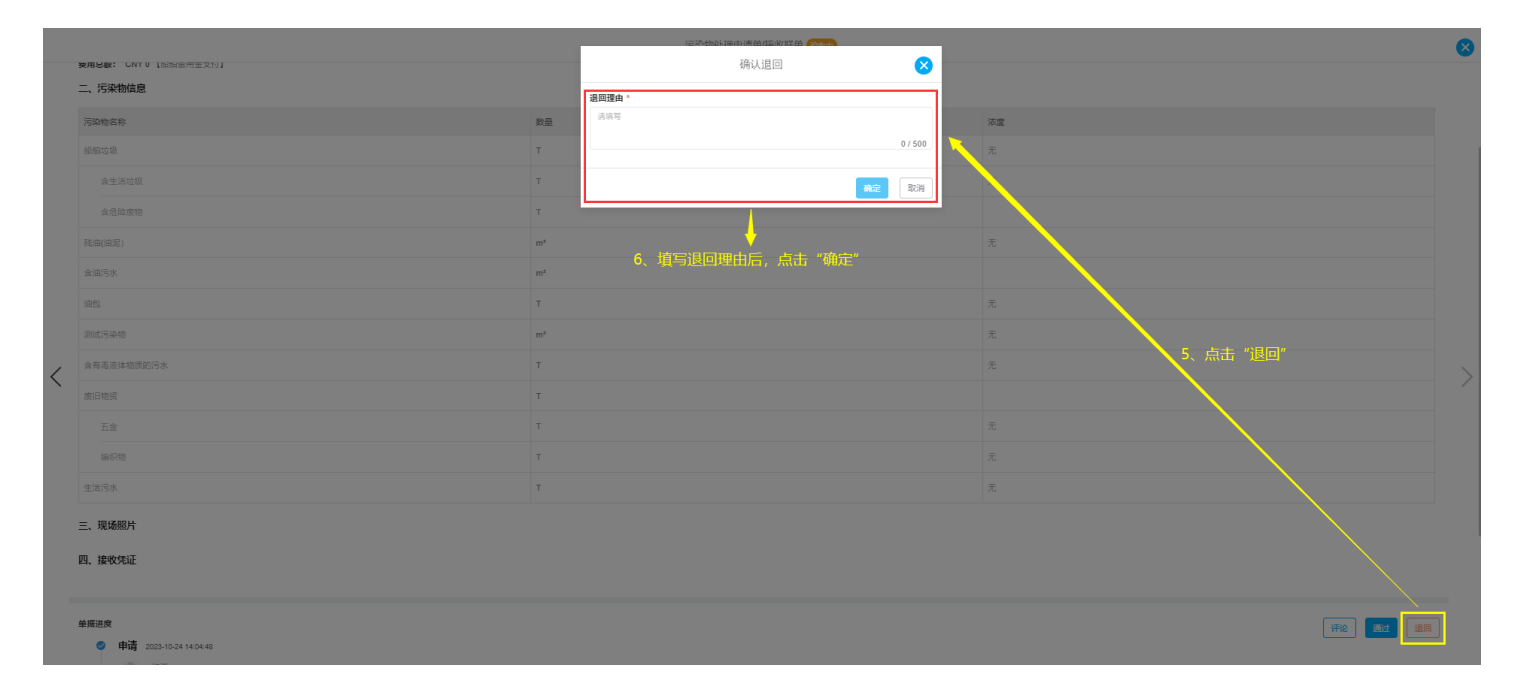

|                                                             |                       | 污染物处理申请单接收联单 餐麵圖 → 该单据显示 "          | 验收退回"状态                              |  |
|-------------------------------------------------------------|-----------------------|-------------------------------------|--------------------------------------|--|
| 污染物处理申请单: Hh1.AP-25033101<br>邮名: 正元→司<br>污染物名称及及优表型: 1<br>  | 当前杨位:                 | <b>申请先至日间</b> : 2025-03-31          | 中國处理地点:                              |  |
| 総名: 三月一寺<br>接改(認施各府 ①:<br>費用総額: CNY 0 [編始新用金支付]<br>二、行決物信息: | 回題 船總准:<br>接收作业港口/福地: | 联举号:<br>作业开始时间: 2025-03-31 00 00 00 | 接收律법:<br>作业结束时间: 2025-03-31 00 00 00 |  |
| 污染物名称                                                       | 数量                    |                                     | 浓度                                   |  |
| 偏阳垃圾                                                        | т                     |                                     | 无                                    |  |
| 含生活垃圾                                                       | т                     |                                     | 无                                    |  |
| 含危险炭物                                                       | т                     |                                     |                                      |  |
| 残油(油泥)                                                      | m <sup>3</sup>        |                                     | 无                                    |  |
| 含油污水                                                        | m <sup>3</sup>        |                                     |                                      |  |
| 通色                                                          | т                     |                                     | 无                                    |  |
| 测试污染物                                                       | m <sup>3</sup>        |                                     | 无                                    |  |
| 含有毒液体物质的污水                                                  | т                     |                                     | 无                                    |  |
| 废旧物资                                                        | т                     |                                     |                                      |  |
| 五金                                                          | т                     |                                     | 无                                    |  |
| 编码物                                                         | т                     |                                     | 无                                    |  |
| 生活污水                                                        | Т                     |                                     | 无                                    |  |

三、现场照片

#### 2.1录入: (当验收退回的单据需要修改并重新提交验收时,可进行"录入"操作)

点击"录入"进入污染物接收联单界面,在该界面根据需要修改国籍/船籍港,联单号,接收单位 等信息后,点击右下角的"提交"即该单据显示"验收中"状态。

|            | 污染物处理申请单接收联单(wate |    |
|------------|-------------------|----|
| 二、污染物信息    |                   |    |
| 污染物名称      | 数量                | 浓度 |
| 船舶边极       | т                 | 无  |
| 含生活垃圾      | т                 | 无  |
| 含危险废物      | т                 |    |
| 影曲(田)尼)    | m²                | 无  |
| 含油污水       | m <sup>3</sup>    |    |
| 油电         | т                 | 无  |
| 测试污染物      | m²                | 无  |
| 含有毒液体物质的污水 | т                 | 无  |
| 庾曰物调       | т                 |    |
| 五金         | т                 | 无  |
| 编织物        | т                 | 无  |
| 生活污水       | т                 | 无  |
| 三、现场照片     |                   |    |
| 四、接收凭证     |                   |    |

单照进度 ◎ 申请 2025-03-31 13:35:28 

| 75米%放风水平 8                                                             |                            |                   |                                       |     |                     |              |  |
|------------------------------------------------------------------------|----------------------------|-------------------|---------------------------------------|-----|---------------------|--------------|--|
| 污染物处理申请单: Hh 1.AP-25033101<br>結名: 三月一号<br>污染物名权及预估数量: 1<br>一、氟酸污染物接收单证 | <sup>当前船位:</sup><br>8、根据需要 | E修改国籍/船籍港,联单号,接收单 | ■啧姓理日第: 2025-03-31<br>单位等信息后,点击右下角的"提 | 交"  | 申请处理地点:             |              |  |
| 船名 *                                                                   | 国籍/船籍港*                    |                   | 联单号(SN)                               |     | 接收单位*               |              |  |
| 五均                                                                     |                            |                   | 清項写                                   |     |                     |              |  |
| 接收设施名称 * ⑦                                                             | 接收作业港口 *                   |                   | 接收作业镇地                                |     | 作业开始时间*             |              |  |
|                                                                        | 上海                         |                   |                                       |     | 2025-03-31 00:00:00 | <b>m</b>     |  |
| 作业结束时间。                                                                |                            |                   |                                       |     |                     |              |  |
| 2025-03-31 00:00:00                                                    |                            |                   |                                       |     |                     |              |  |
| 二、污染物信息                                                                |                            |                   |                                       |     |                     |              |  |
| 污染物名称                                                                  |                            | 数量                |                                       | 浓度  |                     |              |  |
| 船舶垃圾                                                                   |                            | 请项写               | т                                     | 无   |                     |              |  |
| 含生活垃圾                                                                  |                            | 诱须写               | Т                                     | 无   |                     |              |  |
| 含戊硷废物                                                                  |                            | 诱项写               | т                                     | 请填写 |                     | %            |  |
| 残油(油泥)                                                                 |                            | 请项写               | m <sup>a</sup>                        | 无   |                     |              |  |
| 含油污水                                                                   |                            | 访说写               | m <sup>s</sup>                        | 诱填写 |                     | %            |  |
| 油包                                                                     |                            | 请项写               | т                                     | 无   |                     |              |  |
| 测试污染物                                                                  |                            | 诱须写               | m <sup>3</sup>                        | Æ   |                     |              |  |
| 含有毒液体德质的污水                                                             |                            | 诱须写               | т                                     | Æ   |                     |              |  |
| 度旧物资                                                                   |                            | 请项写               | т                                     | 请填写 |                     | %            |  |
| 五金                                                                     |                            | 请编写               | т                                     | 无   |                     |              |  |
|                                                                        |                            |                   |                                       |     |                     | 199.00 Broak |  |

|            | 污染物处理申请单按收联单 🞯 🛶 该单据显示 " | 验收中"状态 |
|------------|--------------------------|--------|
| 二、污染物信息    | ·                        |        |
| 污染物名称      | 数量                       | 浓塵     |
| 船舶垃圾       | т                        | £      |
| 含生活垃圾      | т                        | 无      |
| 含危险废物      | т                        |        |
| 验询(消泥)     | m <sup>3</sup>           | 无      |
| 含油污水       | m <sup>3</sup>           |        |
| 1a91       | т                        | 无      |
| 测试污染物      | m <sup>3</sup>           | 无      |
| 含有毒液体物质的污水 | т                        | 无      |
| 废旧物资       | т                        |        |
| 五金         | т                        | 无      |
| 编织物        | т                        | 无      |
| 生活污水       | т                        | 无      |
| 三、现场照片     |                          |        |

- 三、现场照片四、接收凭证
- 单据进度 ● 申请 2025-03-31 13:35:28
  ● 亭显
  ● 遍紀宗母 遍紀主師

ifik iza

X

### 2.2 删除:

验收拒绝的单据,点击"删除"键,跳出中间弹窗,点击"确定"可删除该单据。

| 防污管理 防污统计 |         |                     |       |            |            |            |       |                     |                     |      |                 |
|-----------|---------|---------------------|-------|------------|------------|------------|-------|---------------------|---------------------|------|-----------------|
| 新増        | 污染物分类配置 |                     |       |            |            |            |       |                     |                     |      | 重置              |
| #         | 船名 ▼    | 申请单号                | 当前船位  | 申请处理时间     | 申请处理地点     | 接收单位 💌     | 接收设施  | 作业开始时间              | 作业结束时间              | 状态 💌 | 操作              |
| 1         | 互海1号    | OL1-AP-250429<br>01 |       | 2025-04-29 |            | A898       | 钢铁    | 2025-04-29 00:00:00 | 2025-04-29 00:00:00 | 验收退回 | 录入 导出 删除        |
| 2         | 互海1号    | OL1-AP-250214<br>02 | 1     | 2025-02-14 | 1          |            |       |                     |                     | 审批通过 | 录入 导出           |
| 3         | 互海1号    | OL1-AP-250214<br>01 | 广州    | 2025-02-14 |            |            |       |                     | 除"。跳出中间弹            | 审批通过 | 录入  导出          |
| 4         | 互海1号    | OL1-AP-250107<br>01 | 江苏    | 2025-01-07 |            | )          | u 🔸   | 2025-02-11 00:00:00 | 2025-02-12 00:00:00 | 验收退回 | 录入 导出 删除        |
| 5         | 互海1号    | AP-24093001         |       | 2024-09-30 |            |            | 2     | 2024-09-29 00:00:00 | 2024-09-30 00:00:00 | 已完成  | 导出              |
| 6         | 互海1号    | AP-24060601         | 11.20 | 2024-06-08 | 備定要删       | 除吗?        |       |                     |                     | 审批通过 | 泉入  导出          |
| 7         | 互海1号    | AP-24051101         |       | 2024-05-11 | 取消         | 确定         | .弃    | 2024-05-01 00:00:00 | 2024-05-02 00:00:00 | 已完成  |                 |
| 8         | 互海1号    | AP-24011201         |       | 2024-01-12 |            |            | _     |                     |                     | 审批通过 | 录入  导出          |
| 9         | 互海1号    | AP-24010901         | 11    | 2024-01-09 |            | 互海888      |       | 2024-01-19 00:00:00 | 2024-01-19 00:00:00 | 验收中  |                 |
| 10        | 互海1号    | AP-23101901         |       | 2023-10-19 | 123 明廷 , 1 |            |       |                     |                     | 审批通过 | 录入  导出          |
| 11        | 互海1号    | AP-23071201         | 深圳    | 2023-07-14 | 深圳         | 上海是旺贸易有限公司 | 油污处理机 | 2023-07-12 01:05:00 | 2023-07-12 07:02:00 | 验收退回 | 录入 导出 删除        |
| 12        | 互海1号    | AP-23033002         |       | 2023-03-30 |            |            |       |                     |                     | 审批通过 | , 录入   导出<br>关注 |